| DOF            | DOF-THERM version 2.1                                                                                                    |              |                 |                       |                     |        | 21                 |          |
|----------------|----------------------------------------------------------------------------------------------------|--------------|-----------------|-----------------------|---------------------|--------|--------------------|----------|
| File Structure | Calculation per                                                                                                    | iods Setting | s Databases     | : Help                |                     |        |                    |          |
| Structure Cal  | ulation periods:                                                                                                    | Results   A  | dditional infor | mation ]              |                     |        |                    |          |
| Add layer      | Change I                                                                                                    | ayer Re      | emove layer     | Su                    | urface resis        | tances |                    |          |
|                |                                                                                                    |              | Information:    |                       |                     | Value  | :                  | <u>-</u> |
|                |                                                                                                    |              | Thermal tran    | nsmittan              | ce:                 | 0.28 \ | w/m2K              |          |
|                |                                                                                                    |              | External surf   | tace resi<br>ace resi | istance:<br>stance: | 0.040  | m2K/W<br>m2K/W     |          |
| F              |                                                                                                    |              | Angle (0-90)    | deg. :                | starico.            | 90.00  | 0                  |          |
|                |                                                                                                    |              | Area:           |                       |                     | 1.00 r | n2                 |          |
|                |                                                                                                    |              | Thickness:      |                       |                     | 212.2  | 00 mm              |          |
|                |                                                                                                    |              | Steam resist    | ance:                 |                     | 12613  | 37.566 m2hPa/g     |          |
|                |                                                                                                    |              | Steam trans     | mittanci              | e:<br>Lon ra        | 0.000  | UU8 q/hm2Pa        | <u></u>  |
| No.: Layer:    | (wood)                                                                                                    | 1 [mm]:      | 10 [W/n         | nKj:                  | SR [•]<br>Z 200000  | o01    | Price [euro/m3]: M |          |
| 2 Ventilate    | d air layer                                                                                                    | 25.00        | 0.1390          |                       | 1.090909            | le+00  | 0.00 0             |          |
| 3 ISOVER       | RKL-EJ                                                                                                    | 25.00        | 0.0370          |                       | 1.904762            | e+00   | 0.00 1             |          |
| 4 ISOVER       | KL-C                                                                                                    | 125.00       | 0.0410          |                       | 1.904762            | e+00   | 0.00 1             | -        |
| U = 0.28 W/m2K | $II = 0.28 W/m^{2}K$ Surface resistances. The angle and area is changeable (Exmp. doubleclicking)                        |              |                 |                       |                     |        |                    |          |
|                | Layered structures (Walls, roofs):<br>U-value<br>Humidity distribution<br>Temperature distribution<br>Energy consumption |              |                 |                       |                     |        |                    |          |

# D.O.F. tech Oy

## **1 About DOF-THERM**

DOF-THERM software (DEMO/ evaluation version) is free for testing purposes. If you are running the evaluation version, title bar of the software contain word "DEMO". DEMO version does NOT have all options available.

Registration of the software:

When you start the software, you see the "code number", deliver this code to D.O.F. tech Oy by email or post. After that, you will receive the "password" and invoice.

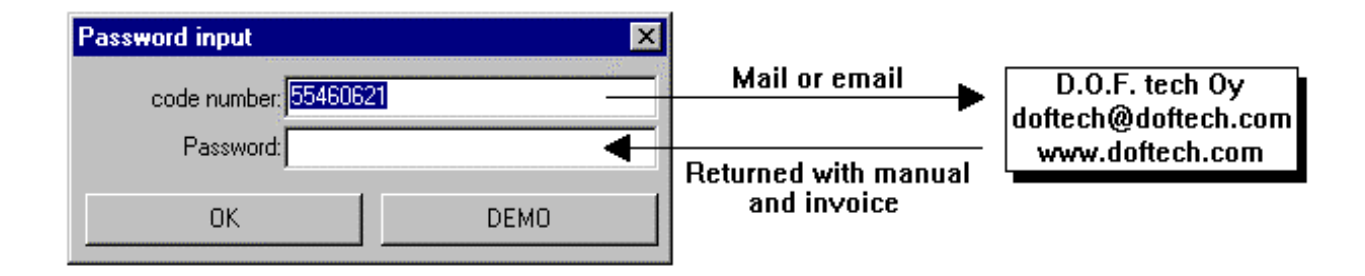

Every computer has unique code number and password. If you reinstall the software you have to remove old installation before asking new password (singe computer licence means that user can run registered software in one workstation/computer).

You can NOT use DEMO version professionally. You can NOT sell, rent or change the software.

## 2 Files used by the software

| doftherm.exe | = DOF-THERM executable (For Win 95/98/NT)<br>= Help file for the software |
|--------------|---------------------------------------------------------------------------|
| *.hlp        | = Help files for material databases                                       |
| *.mab        | = Material databases                                                      |
| *.csv        | = Databases for calculation periods and temperatures & humidities         |
| *.lam        | = Input files for the software                                            |
| *.dat        | = Databases used by the software                                          |

## **3** Usage of the software

The DOF-THERM software can be used for following purposes:

- You want to calculate thermal transmittance (U-value), for example for walls or roofs
- You want to calculate humidity conditions and evaluate condensation
- You want to calculate energy consumption through the structure
- You want to find structure which satisfy your U-value demand

## 4 Main parts of the program

The main window and menu is explained in paragraphs 4.1-4.2. The main window has several pages, which are explained in paragraphs 4.3-4.6. Separate windows (which activate from the buttons or the menu) are explained in paragraphs 4.7-4.13.

### 4.1 Main window

The main window has 4 pages: *Structure* page, *Calculation periods* page, *Results* page and *Additional information* page. You can switch between pages and insert the initial data any order you like.

The U-value of the structure can be seen at the bottom of the main window (left side). Title bar contain active file name (saved or opened).

If title bar contains word "DEMO", you are running DEMO version and some options are not available.

## 4.2 Main menu

#### File menu

| File    | <i>New</i> selection clears all data and starts from beginning. |
|---------|-----------------------------------------------------------------|
| New     |                                                                 |
| Open    | <i>Open</i> selection opens input file (*.lam file)             |
| Save    |                                                                 |
| Save as | Save selection saves active data to active file.                |
| Print 🕨 |                                                                 |
| Close   | Save as selection saves active data to file by new filename     |

*Print* submenu contain previewing, printing (to printer) and saving results to ASCII file (this is needed when user wants to combine text results and pictures for example in Office softwares). See Paragraph 4.13)

*Close* selection closes the software.

#### Structure menu

| Structure           | Add layer selection lets you add new layers to the active structure. |
|---------------------|----------------------------------------------------------------------|
| Add layer           | You can add layers by double-clicking last row too (* row).          |
| Change layer        |                                                                      |
| Remove layer        | Change layer selection lets you change active layer. You can also    |
| Surface resistances | change layers by double-clicking the layer you want to edit.         |
| Area                |                                                                      |
| Angle               | <i>Remove layer</i> selection removes active layer from structure.   |
|                     |                                                                      |

Surface resistances... selection lets you change surface resistances.

*Area...* selection lets you change area of structure (affecting energy consumption calculation and weight/price results).

Angle... selection lets you change direction of the picture. Angle can be between 0 and 90 degrees.

#### Calculation periods menu

#### Calculation periods

Add new... Change active... Remove active Open from database... *Add new...* selection activates "Adding calculation period" window, see paragraph 4.10.

*Change active...* selection lets you change active calculation period in "Editing calculation period" window, see paragraph 4.10.

*Remove active* selection removes active calculation period.

*Open from database...* selection lets you read temperature and humidity values from ASCII database (\*.csv file).

Calculation settings... selection activates "Calculation settings"

#### Settings menu

## Settings

Calculation settings

#### Databases menu

#### Databases

Material databases... Temperature databases... Material databases selection activates "Edit database" window,

#### Help menu

Help

Help selection shows online help for the software.

window, see paragraph 4.12.

see paragraph 4.11.

## 4.3 Structure page

Structure page contains *picture area*, structures *Main information* table, *Layer information* table and 4 buttons. When user changes the structure, all main information update immediately.

| ł | DOF                                                                                                    | THERM 2.1: C:\       | DOFTECH    | INDOFLAMP        | 0\Wall_ex1.la  | m                 |             |                     | _ 🗆 × |
|---|----------------------------------------------------------------------------------------------------|----------------------|------------|------------------|----------------|-------------------|-------------|---------------------|-------|
| F | File Structure Calculation periods Settings Databases Help                                                     |                      |            |                  |                |                   |             |                     |       |
| I | Struct                                                                                                    | ture Calculation per | iods   Res | ults   Additiona | al information |                   |             |                     |       |
|   | Add layer Change layer Remove layer Surface resistances                                                        |                      |            |                  |                |                   |             |                     |       |
| L | Information: Value:                                                                                            |                      |            |                  |                |                   |             |                     |       |
|   | Thermal transmittance: 0.28 W/m2K                                                                              |                      |            |                  |                |                   |             |                     |       |
|   | External surface resistance: 0.040 m2K/W                                                                       |                      |            |                  |                |                   |             |                     |       |
|   | Internal surface resistance: 0.130 m2K/W                                                                       |                      |            |                  |                |                   |             |                     |       |
|   |                                                                                                    | E                    | 36         | <u>الا</u>       |                | Angle (0-90) deg. | :           | 90.000              |       |
|   |                                                                                                    |                      |            |                  |                | Area:             |             | 1.00 m2             |       |
|   |                                                                                                    |                      | 1K –       |                  |                | Thickness:        |             | 212.200 mm          |       |
|   |                                                                                                    | Ľ                    |            | ]                |                | Steam resistance  | :           | 126137.566 m2hPa    | /g 👤  |
|   | No.:                                                                                                    | Layer:               | T [mm]:    | TC [W/mK]:       | SR [·]         | Price [euro/m3]:  | Mass [kg/m] | 3]: Thermal bridge: | Use 🔺 |
|   | 1                                                                                                    | Cladding (wood)      | 25.00      | 0.1400           | 7.200000e+01   | 0.00              | 600.00      | OFF                 | OFF-  |
|   | 2                                                                                                    | Ventilated air layer | 25.00      | 0.1390           | 1.090909e+00   | 0.00              | 0.00        | OFF                 | OFF   |
|   | 3                                                                                                    | ISOVER RKL-EJ        | 25.00      | 0.0370           | 1.904762e+00   | 0.00              | 100.00      | OFF                 | ON    |
|   | 4                                                                                                    | ISOVER KL-C          | 125.00     | 0.0410           | 1.904762e+00   | 0.00              | 17.50       | ON                  | ON 🚽  |
|   |                                                                                                    |                      |            |                  |                |                   |             |                     |       |
| U | J = 0.28 W/m2K   T = Thickness, TC/TR = Thermal conductivity/resistance, SC/SR = Steam permeability/resistance |                      |            |                  |                |                   |             |                     |       |

Picture area (left) contains picture of the structure. User can change the angle for the structure.

*Main information* table (right) contains information of the structure.

*Layer information* table (bottom) contains information of layers. User can change layers position by dragging it by mouse. User can copy layer similarly, only pressing Ctrl-key at the same time.

User can change units for some of the values by clicking right mouse and selecting desired unit (see next page).

#### Buttons of the *structure* page:

*Add layer...* button lets you add new layers to the active structure. You can add layers by doubleclicking last row too (\* row).

*Change layer*... button lets you change active layer. You can also change layers by double-clicking the layer you want to edit.

*Remove layer*... button removes active layer from structure.

*Surface resistances...* button lets you change surface resistances.

#### Structure page popup menu (Right mouse):

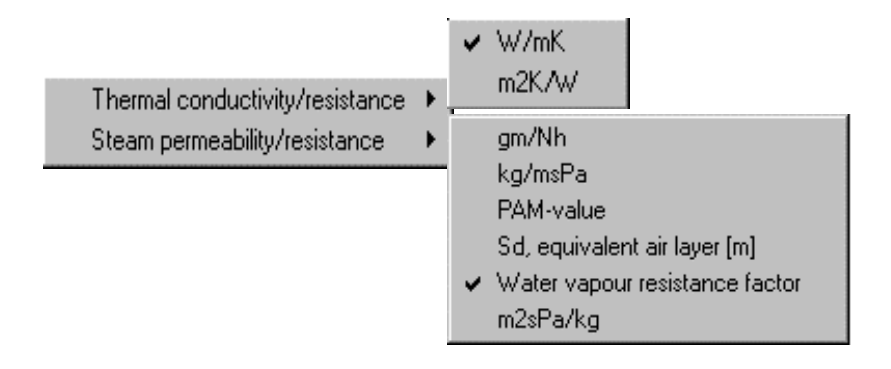

## 4.4 Calculation periods page

Calculation periods page contains *Calculation periods* table and 4 buttons.

User can add, change and remove periods. Every period has a duration, which affects energy calculation and calculation of condensation (if duration = 0, there is no affect on energy calculation).

User can change periods position by dragging it by mouse. User can copy layer similarly, only pressing Ctrl-key at the same time.

| ł               | DOFTHERM 2.1: C:\DOFTECH\DOFLAMPO\Wall_ex1.lam                |               |                     |                       |                 |                 |              | _ 🗆 × |
|-----------------|---------------------------------------------------------------|---------------|---------------------|-----------------------|-----------------|-----------------|--------------|-------|
| F               | File Structure Calculation periods Settings Databases Help    |               |                     |                       |                 |                 |              |       |
| ĺ               | Struct                                                        | ture Calculat | ion periods Results | s 🛾 Additional inform | ation           |                 |              |       |
|                 |                                                               | Add           | Change              | Remove                | Get from da     | itabase         |              |       |
|                 | No.:                                                          | Period:       | External T [c]      | ] Internal T [c]      | External RH [%] | Internal RH [%] | Duration [h] |       |
| L               | 7                                                             | June          | 14.00               | 20.00                 | 64.00           | 50.00           | 720.00       |       |
| L               | 8                                                             | July          | 17.20               | 20.00                 | 71.00           | 50.00           | 744.00       |       |
| L               | 9                                                             | August        | 16.00               | 20.00                 | 78.00           | 50.00           | 744.00       |       |
| L               | 10                                                            | September     | 11.10               | 20.00                 | 84.00           | 50.00           | 720.00       |       |
| L               | 11                                                            | October       | 5.40                | 20.00                 | 86.00           | 50.00           | 744.00       |       |
| L               | 12                                                            | November      | 1.00                | 20.00                 | 89.00           | 50.00           | 720.00       |       |
| L               | 13                                                            | December      | -2.60               | 20.00                 | 89.00           | 50.00           | 744.00       |       |
|                 |                                                               |               |                     |                       |                 |                 |              |       |
| ן <u>-</u><br>U | J = ? W/m2K Internal and external temperatures and humidities |               |                     |                       |                 |                 |              |       |

User can change units for some of the values by clicking right mouse and selecting desired unit.

#### Buttons of the *calculation periods* page:

Add... button lets you add new period. You can add periods by double-clicking last row too.

*Change*... button lets you change active period. You can also change period by double-clicking the period you want to edit.

*Remove* button removes active calculation period.

*Get from database...* button lets you read temperature and humidity values from ASCII database (\*.csv file).

## 4.5 Results page

Results page contains two drop-down menu (*Picture content:* and *Calculation period:*), picture area, results table and 3 buttons (for different result units).

| DOFTHERM 2.1: C:\DOFTECH\DOFLAMPO\Wall_ex1.lam                                                |        |            |            |           |         |           |   |
|-----------------------------------------------------------------------------------------------|--------|------------|------------|-----------|---------|-----------|---|
| File Structure Calculation periods Settings Databases Help                                    |        |            |            |           |         |           |   |
| Structure Calculation periods Results Additional information                                  |        |            |            |           |         |           |   |
| Picture content:     Calculation period:       Humidity curves     Image: Calculation period: |        |            |            |           |         |           |   |
| SH/H [RH %]:                                                                                  | RHma   | x = 90.0 % |            |           |         |           |   |
| 100.0                                                                                         | Point: | T(c):      | SH [RH %]: | H [RH %]: | RH [%]: | C [g/m2]: |   |
| 90.6                                                                                          | E      | -17.00     | 100.0      | 90.0      | 90.0    | 0.00      |   |
|                                                                                               | 1      | -16.62     | 100.0      | 86.6      | 86.6    | 0.00      |   |
|                                                                                               | 2      | -16.62     | 100.0      | 86.6      | 86.6    | 0.00      |   |
| 50.0                                                                                          | 3      | -16.62     | 100.0      | 86.6      | 86.6    | 0.00      |   |
|                                                                                               | 4      | -10.29     | 100.0      | 46.9      | 46.9    | 0.00      | 1 |
|                                                                                               | 5      | 18.31      | 100.0      | 5.9       | 5.9     | 0.00      |   |
|                                                                                               | 6      | 18.31      | 100.0      | 55.2      | 55.2    | 0.00      |   |
|                                                                                               |        |            |            |           |         |           |   |
| U = ? W/m2K                                                                                   |        |            |            |           |         |           |   |

*Picture content:* menu lets you select following picture results:

- Structure
- Thermal curve
- Humidity curves
- Thermal and humidity curves
- Structure and thermal curves
- Structure and humidity curves
- Energy consumption

(diagram of energy consumption)

(Temperatures in all interfaces)

(Humidity and saturation humidity curves)

(Structure picture)

Calculation period: menu lets you select the period you want to examinate.

Right mouse click (on top of picture) gives you following popup menu:

Copy to clipboard (Black and white) Copy to clipboard (Color) To a file...

## 4.6 Additional information page

This page contains information you want to print and save with the structure information.

| DOFTHERM 2.1: C:\DOFTECH\DOFLAMPO\Wall_ex1.lam                                                        |                    |  |  |  |  |  |
|----------------------------------------------------------------------------------------------------|--------------------|--|--|--|--|--|
| File Structure Calculation periods Setti                                                              | ngs Databases Help |  |  |  |  |  |
| Structure Calculation periods Results Additional information                                          |                    |  |  |  |  |  |
| Project:                                                                                              | Example 1          |  |  |  |  |  |
| Designer:                                                                                             | D.O.F. tech Oy     |  |  |  |  |  |
| Name of the structure: External wall no. 1                                                            |                    |  |  |  |  |  |
| Structure code:                                                                                       | EW 1               |  |  |  |  |  |
|                                                                                                    | Other information: |  |  |  |  |  |
| Wooden wall, with gypsum board inside and windsheeld outside. Thermal bridge inculded in calculation. |                    |  |  |  |  |  |
| U = ? W/m2K                                                                                           |                    |  |  |  |  |  |

## 4.7 Add layers window

Add layers window contains information for the layer user want to add to the structure. Window has two pages, *Structure layer* and *Thermal bridge*. Thermal pridge page is visible only if *Layer has thermal bridge* check box is selected.

| Add layers                     |           | ×                    |
|--------------------------------|-----------|----------------------|
| Material library:              | C:\DOFTEC | H\DOFTERM\Isover.mab |
| Library material:              |           | ▼ Info               |
| Structure layer Thermal bridge |           |                      |
| Property:                      | Unit:     | Value:               |
| Name                           |           | New layer            |
| Thickness:                     | [mm]      | 123                  |
| Thermal conductivity:          | [W/mK]    | 0.140000             |
| Vapour resistance factor:      | [·]       | 6.474820E+00         |
| Price:                         | [euro/m3] | 0.00                 |
| Mass:                          | [kg/m3]   | 550.00               |
| Layer has thermal bridge       |           | Graphic style 3      |
| Used in calculation            |           |                      |
| Add layer                      |           | Back                 |

#### **Buttons:**

Add layer button accepts the information and adds new layer to the structure.

Back button closes Add layers window without adding new layer.

Material library button lets you change active database.

Library material menu contains all materials defined in active material library.

Info button gives additional information (if available) of selected material.

#### *Structure layer* page input values and menus:

Name defines layer name, user can change it even if using library material (max. 60 characters).

Thickness defines layer thickness in mm. User can change it even if using library material.

*Thermal conductivity/resistance* defines layer thermal property. unit can be changed like in *Structure* page (see below).

*Vapour permeability* defines layer diffusion property, unit can be changed like in *Structure* page (see below).

Graphic style defines the way how layer is drawn. User can see sample of style below of the menu.

*Price* defines the price for the layer. Unit is  $euro/m^3$ .

Weight defines the weight for the layer. Unit is  $kg/m^3$ .

*Layer has thermal bridge* check box determinates if layer contains thermal bridge. When selected, *Thermal bridge* page is visible.

*Used in calculation* check box determinates if the layer should be noticed when calculating U-value or temperature and humidity curves (layers are always active when calculating weight and price).

#### Structure layer page popup menu (Right mouse):

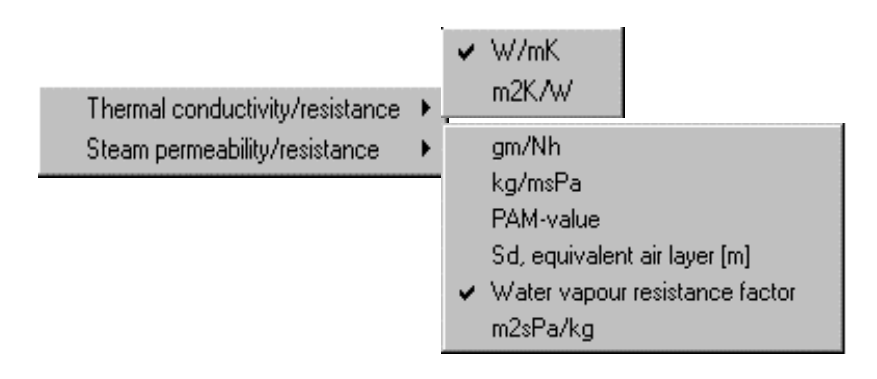

#### *Thermal bridge* page input values and menus:

*Relative share* check box determinates if thermal bridge is defined with relative area.

*Extra conductance* check box determinates if thermal bridge is defined with extra conductance and its amount per square metre.

Name defines name of the thermal bridge (max. 60 characters).

#### If *Relative share* check box is selected:

*Persentual share* defines relative area of the thermal bridge. E.g. timber column 45 mm c/c 600 would be 7.5 %.

*Thermal conductivity* defines thermal conductivity of the bridge. Unit is *W/mK*.

*Price* defines the price for the layer. Unit is  $euro/m^3$ .

*Weight* defines the weight for the layer. Unit is  $kg/m^3$ .

If Extra conductance check box is selected:

*Extra conductance* defines thermal conductance. Unit is *W/K*. Notice: Extra conductance is calculated only for the layer, not for the whole structure !

Number of extra conductance defines amount of conductance's per square metre.

## 4.8 Changing layer data window

*Changing layer data* window contains information of the layer user want edit. This window is similar to *Add layers* window except that *Add layer* button is *Change layer* button.

Notice: Values and properties does not change if user don't select the *Change layer* button.

| Changing layer data            |                               | ×               |  |  |  |
|--------------------------------|-------------------------------|-----------------|--|--|--|
| Material library:              | C:\D0FTECH\D0FTERM\Isover.mab |                 |  |  |  |
| Library material:              |                               |                 |  |  |  |
| Structure layer Thermal bridge |                               |                 |  |  |  |
| Property:                      | Unit:                         | Value:          |  |  |  |
| Name                           |                               | ISOVER KL-C     |  |  |  |
| Thickness:                     | [mm]                          | 125.00          |  |  |  |
| Thermal resistance:            | [m2K/W]                       | 3.048780        |  |  |  |
| Vapour permeability:           | [gm/Nh]                       | 3.780000E-04    |  |  |  |
| Price:                         | [euro/m3]                     | 0.00            |  |  |  |
| Mass:                          | [kg/m3]                       | 17.50           |  |  |  |
| Layer has thermal bridge       | ·                             | Graphic style 2 |  |  |  |
| ✓ Used in calculation          |                               |                 |  |  |  |
| Change layer                   |                               | Back            |  |  |  |

## **4.9** Surface resistance and angle window

This window contains external and internal surface resistances, correction term  $\Delta U$ , structure angle, area and parameter which define the side of interior space.

| Input Surface resistance and angle                   | х |
|------------------------------------------------------|---|
| Surface resistances:                                 |   |
| External surface resistance [m2K/W]: 0.040           |   |
| Internal surface resistance [m2K/W]; 0.130           |   |
| Correction term delta U:                             |   |
| Delta U [W/m2K]: 0.000                               | 1 |
| Explanation: ?                                       |   |
| Angle, area and direction:                           |   |
| Structure's angle of inclination (0-90 deg.): 90.000 |   |
| Structure's total area [m2]: 1.000                   |   |
| Inside (+) right / down                              |   |
| ◯ Inside (+) left / up                               |   |
| Cancel Help OK                                       |   |

EN ISO 6946 gives some surface resistance default values (below):

|                    | Direction of heat flow |            |           |
|--------------------|------------------------|------------|-----------|
| Surface resistance | Upwards                | Horizontal | Downwards |
| Rsi (internal)     | 0,10                   | 0,13       | 0,17      |
| Rse (external)     | 0,04                   | 0,04       | 0,04      |

The values under "horizontal" apply to heat flow directions  $\pm 30^{\circ}$  from the horizontal plane.

Correction term  $\Delta U$  is added to thermal transmittance U. Correction term shall be used for mechanical fasteners, air gaps in insulation or precipitation on inverted roofs (see EN ISO 6946). Explanation text tells the reason of the correction term (for printout purposes).

## 4.10 Adding/editing calculation period window

This window contains temperatures, humidities and duration of the active calculation period. these values have no affect on thermal resistance (U-value) calculation.

| Adding calculation period       | ×        |
|---------------------------------|----------|
| Period: New period              |          |
| External temperature [c]:       | -25      |
| Internal temperature [c]:       | 21       |
| External relative humidity [%]: | 90       |
| Internal relative humidity [%]: | 50       |
| Duration [h]:                   | 24       |
| Ca                              | incel OK |

Temperatures must be between -50 and +100 degrees. Relative humidities must be between 0 and 100 %. If humidity unit is g/m3 or Pa, software calculate the relative humidity internally.

Every period has a duration, which affects energy calculation and calculation of condensation (if duration = 0, period has no affect on energy calculation and condensation result will be zero).

Duration unit can be hour, second or day (selected in *Calculation periods* page).

## 4.11 Edit database window

With this window, user can add, change and remove library materials. There is several material libraries which all are editable. Input values are same as in *Add layers* window (see paragraph 4.7), except that there is no thermal bridge option/page.

| Edit database             |                               |           | ×               |
|---------------------------|-------------------------------|-----------|-----------------|
| Material library:         | C:\DOFTECH\DOFTERM\Isover.mab |           |                 |
| Library material:         | Library material: ISOVER KL-C |           |                 |
| Structure layer           |                               |           |                 |
| Property:                 |                               | Unit:     | Value:          |
| Name                      |                               |           | ISOVER KL-C     |
| Thickness:                |                               | [mm]      | 50.00           |
| Thermal conductivity:     |                               | [W/mK]    | 0.041000        |
| Vapour resistance factor: |                               | [-]       | 1.904762E+00    |
| Price:                    |                               | [euro/m3] | 0.00            |
| Mass:                     |                               | [kg/m3]   | 17.50           |
| ,                         |                               |           | Graphic style 2 |
|                           |                               |           |                 |
| Add                       | Change                        | Remove    | Back            |

#### **Buttons:**

*Material library* button lets you change active database.

Library material menu contains all materials defined in active material library.

Add button inserts new material to the database (database is updated immediately).

Change button changes active material properties (database is updated immediately).

*Remove* button removes active material (database is updated immediately).

Back button closes the window.

## 4.12 Calculation settings window

In this window, you can select the way U value is calculated. These options affects only if structure contains thermal bridges with relative share.

| Calculation settings                                            | ×                                |
|-----------------------------------------------------------------|----------------------------------|
| Total thermal resistance (with thermal bridges):                |                                  |
|                                                                 | Lower limit weight factor: 1.000 |
|                                                                 | Upper limit weight factor: 1.000 |
| Position of thermal bridges:                                    |                                  |
| <ul> <li>thermal bridges, maximum crossing (in line)</li> </ul> |                                  |
| C thermal bridges, no crossing                                  |                                  |
| O thermal bridges, crossing each others                         |                                  |
|                                                                 | Cancel OK                        |

Lower limit weight factor ( $W_{lower}$ ) and upper limit weight factor  $W_{upper}$  defines how to combine these two estimations (formula is below).

Total thermal resistance  $R_T = (W_{lower} * R_T' + W_{upper} * R_T') / (W_{lower} + W_{lower})$ 

#### where

 $R_{T}'' = Lower limit of the total thermal resistance (see paragraph 5 and EN ISO 6946)$  $<math>R_{T}' = Upper limit of the total thermal resistance (see paragraph 5 and EN ISO 6946)$ 

EN ISO 6946 contains factors 1.0 and 1.0 (mean average) and these values are default.

Position of thermal bridges defines how bridges are positioned to each others.

## 4.13 Printing and previewing

*Print* submenu contain previewing, printing (to printer) and saving results to ASCII file (this is needed when user wants to combine text results and pictures for example in Office software).

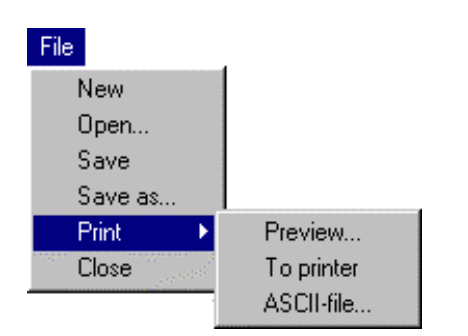

*Preview* and *To printer* options generate same kind of printout (you can print from preview window too).

ASCII file option generates results in ASCII file (\*.txt) which will be opened for edition. User can open and edit this text file almost every word processing software.

What would you like to print ? window contains possible preview/print options:

| What would you                                            | like to print ? |    | × |
|-----------------------------------------------------------|-----------------|----|---|
| C Energy consumption calculations                         |                 |    |   |
| <ul> <li>Temperature and humidity calculations</li> </ul> |                 |    |   |
| Calculation p                                             | eriod:          |    |   |
| 3 days aver                                               | age             |    | • |
|                                                           | Cancel          | OK |   |

There is two main options, *Energy consumption calculations* and *Temperature and humidity calculations*. You must select calculation period (which results you want) too if you are using *Temperature and humidity calculations* option.

## **5** Calculation theory

Calculations are based on standards EN ISO 6946, prEN ISO 13788. Some of the factors are alterable which enables calculation with other standard environments.

## **5.1 Thermal transmittance U**

Thermal transmittance is given by:

 $\mathbf{U} = 1 / R_{\mathrm{T}} \qquad (W/m^2 K)$ 

where

Total thermal resistance is given by:

$$\mathbf{R}_{\mathrm{T}} = (\mathbf{W}_{\mathrm{lower}} * \mathbf{R}_{\mathrm{T}}'' + \mathbf{W}_{\mathrm{upper}} * \mathbf{R}_{\mathrm{T}}') / (\mathbf{W}_{\mathrm{lower}} + \mathbf{W}_{\mathrm{lower}})$$
 (see paragraph 4.12)

where

 $R_{T}$ " = Lower limit of the total thermal resistance  $R_{T}$ ' = Upper limit of the total thermal resistance

Lower limit of the total thermal resistance is given by the following expression:

$$\mathbf{R}_{\mathbf{T}}^{\prime\prime} = \mathbf{R}_{\mathrm{si}} + \mathbf{R}_1 + \mathbf{R}_2 + \ldots + \mathbf{R}_n + \mathbf{R}_{\mathrm{se}}$$

where

$$R_j$$
 is  $d_j$  /  $\lambda_j^{"}$  , and  $\lambda_j^{"}$  is  $f_a{}^*\lambda_{aj}+f_b{}^*\lambda_{bj}+\ldots+f_q{}^*\lambda_{qj}$ 

Upper limit of the total thermal resistance is given by the following expression:

$$\mathbf{R}_{T}' = 1 / (f_a/R_{Ta} + f_b/R_{Tb} + ... + f_q/R_{Tq})$$

where

 $R_{Ta}, R_{Tb}, ..., R_{Tq}$  are the total thermal resistances from environment to environment for each section  $f_a, f_b, ..., f_q$  are the fractional areas of each section

## **5.2 Temperature distribution**

Program calculates temperature values without thermal bridge effect. If user wants temperatures from point where is a thermal bridge, structural layer must be changed. Temperatures in different interfaces is calculated by:

 $\theta_{se} = \theta_e + R_{se}/R_T^*(\theta_i - \theta_e)$ 

 $\theta_1 = \theta_{se} + R_1 / R_T^* (\theta_i - \theta_e)$ 

 $\theta_2 = \theta_1 + R_2 / R_T^* (\theta_i - \theta_e)$ 

etc.

 $\begin{array}{ll} \theta_{e,}\,\theta_{i} &= external \mbox{ and internal air temperature} \\ \theta_{se} &= external \mbox{ surface temperature} \\ \theta_{j} &= temperature \mbox{ at interface } j \end{array}$ 

## **5.3 Saturation humidity**

Saturation humidity (pressure Pa) is given by:

 $p_{sat} = 610.5 * e^{((17.269*\theta)/(237.3+\theta))}$  when  $\theta$  is equal to and above 0 °C

and

 $p_{sat} = 610.5 * e^{((21.875*\theta)/(265.5+\theta))}$  when  $\theta$  is below 0 °C

If there is *kkvalues.dat* file in programs directory, it will be used instead or previous formulas (*kkvalues.dat* id ASCII file, where is 151 saturation humidity values in unit  $g/m^3$ )

## **5.4 Humidity distribution**

Program calculates humidity values without thermal bridge effect. Humidities in different interfaces is calculated by:

 $p_1 = p_e + Z_1/Z_T^*(p_i - p_e)$  $p_2 = p_1 + Z_2/Z_T^*(p_i - p_e)$ 

etc.

 $p_{e,} p_{i}$  = external and internal air humidities (Pa)

 $p_j$  = humidity at interface j (Pa)

## **5.5** Condensation

Program use formulas and methods presented in prEN ISO 13788. Because at the moment prEN ISO 13788 is draft, results should be used as a approximation.

## **5.6 Energy consumption**

Program calculate energy flow from inside to outside. If energy consumption is negative (flow inwards), it is assumed to zero (no gain allowed). Energy consumption is calculated by:

Energy consumption  $_{j} = U * (\theta_{ji} - \theta_{je})*Duration_{j}$  (for period j)

Total energy consumption is sum of all calculation periods multiplied by area [m<sup>2</sup>]

## 6 Responsibility

Software is tested with several structures. D.O.F. tech Oy shall not be liable in any manner whatsoever for results obtained through the use of the software.

## **7** Contact information

D.O.F. tech Oy

| Telephone: | 0208 - 363 001      |
|------------|---------------------|
| homepage:  | www.doftech.com     |
| Email:     | doftech@doftech.com |